Dear all,

Let me share a quick tech tip to help with a major hassle that you encounter on a regular basis. I am prompted to share this as I was queried on this a few times this week.

## How to edit a PDF File without an Adobe Acrobat Editor -

- 1. Open MS Word.
- 2. In **Word**, Go to File > Open
- 3. Navigate to the **PDF** file that you'd like to **edit**.
- 4. Word will automatically convert the PDF into an editable Word document.
- 5. After editing Go to File > Save As and save the document in any format you like.

Here is a link to a video showing the same steps.

https://support.office.com/en-us/article/edit-a-pdf-b2d1d729-6b79-499a-bcdb-233379c2f63a

Alternately,

- 1. Navigate to the file in Explorer mode
- 2. Right click on file and select 'Open with' **MS Word**
- 3. Word will automatically convert the PDF into an editable Word document.
- 4. After editing Go to File > Save As and save the document in any format you like.